# Finesse IPPA-Fehler "Telefon-URL-Authentifizierung" nach Beendigung des Anrufs generiert

### Inhalt

Einführung Fehlerbehebung bei FIPPA URL-Authentifizierung Sammeln von Informationen Fehlerbehebung

### Einführung

Dieses Dokument beschreibt ein Problem, wenn der IPPA-Agent (Finesse IP Phone Agent) den Fehler "Telefon URL authentication username or password is false in the IP Phone Agent settings" erhält. Wenden Sie sich an Ihren Administrator." nach der normalen Beendigung des Anrufs.

## Fehlerbehebung bei FIPPA URL-Authentifizierung

#### Sammeln von Informationen

Überprüfen Sie den auf der Finesse Administration-Webseite konfigurierten Benutzer auf IPPA-Einstellungen.

| Phone URL Authentic | cation Settings |  |
|---------------------|-----------------|--|
|                     |                 |  |
| *Username:          | pguser          |  |
| *Password:          | •••••           |  |
|                     |                 |  |

Hier erhalten Sie grundlegende Informationen zu dem Telefon, für das der FIPPA-Service konfiguriert wurde. Zur Fehlerbehebung sollten Sie über MAC-Adresse, IP-Adresse und Durchwahl des Telefons verfügen.

| Phone (1 - 1 of 1) |                         |                |                          |               |           |                 |                              |                     |
|--------------------|-------------------------|----------------|--------------------------|---------------|-----------|-----------------|------------------------------|---------------------|
| Find Phone when    | e Directory Number 🔹 co | ontains 🔻 1011 |                          | Find Clear Fi | lter 🔂    | -               |                              |                     |
|                    |                         | Selec          | t item or enter search t | ext           | •         |                 |                              |                     |
|                    | Device Name(Line) *     | Description    | Device Pool              | Extension     | Partition | Device Protocol | Status                       | IPv4 Address        |
| 7621               | SEPC80084AA8721(1)      | fippa 1011     | Default KRK FL02         | <u>1011</u>   |           | SIP             | Registered with 10.48.47.136 | <u>10.62.153.22</u> |

### Fehlerbehebung

Die Fehlerbehebung für diese Funktion erfolgt größtenteils aus Sicht von Cisco Unified Communications Manager (CUCM).

Daher sollte die Anwendung einige Erfahrungen mit CUCM aufweisen.

Stellen Sie sicher, dass der in den Einstellungen für Finesse Administration IPPA konfigurierte Benutzer das Telefon in der Liste der kontrollierten Geräte hat. Verwenden Sie dazu diese SQL-Abfrage. Ersetzen Sie den pguser-Namen in der Abfrage durch den von Ihnen konfigurierten.

Im Beispiel hat **pguser** ein Telefon mit der MAC-Adresse C80084AA8721 in der Liste der kontrollierten Geräte.

Wenn der Extensions Mobility (EM)-Service verwendet wird, muss das CTI-gesteuerte Geräteprofil auch dem pguser zugeordnet werden.

Verwenden Sie diesen Link, um sicherzustellen, dass das Telefon remote gesteuert werden kann. Ersetzen Sie die IP-Adresse durch die IP-Adresse Ihres FIPPA-Telefons, und geben Sie nach der Eingabeaufforderung pguser-Anmeldeinformationen an.

#### http://10.62.153.22/CGI/Screenshot

Hinweis: Schließen Sie den Browser, wenn Sie den Link erneut verwenden möchten.

Wenn die Konfiguration korrekt ist, wird ein ähnliches Bild angezeigt.

| Kateryna Levicheva       |  |
|--------------------------|--|
| Ready                    |  |
| ▶ You are not on a call. |  |
| NotReady                 |  |

Falls bei der Konfiguration Probleme auftreten, wird diese Meldung möglicherweise angezeigt.

Der Fehlercode "4" bedeutet ein Authentifizierungsproblem.

In der FIPPA-Protokolldatei werden ähnliche Meldungen angezeigt.

```
0000001737: 10.48.47.140: Jun 08 2017 08:52:14.036 +0200: %CCBU_pool-148-thread-1-6-
HTTP_RESPONSE: %[FIPPA_USER_ID=HttpClient-pushToPhone-24-15c86799425][HTTP_BODY=
][HTTP_METHOD=POST][HTTP_REQUESTID=null][HTTP_RESPONSE_MESSAGE=OK][HTTP_RESPONSE_STATUS=200][HTT
P_URL=http://10.62.153.22/CGI/Execute]: Received HTTP Response
0000001738: 10.48.47.140: Jun 08 2017 08:52:14.039 +0200: %CCBU_pool-148-thread-1-3-FIPPA_ERROR:
%[ERROR_DESCRIPTION=get invalid Response from phone:
<CiscoIPPhoneError Number="4" />
CiscoIPPhoneError: number=4][FIPPA_SOURCE=HttpPushClient-24-15c86799425]: An error was
```

```
encountered
```

## **Hinweis**: Um das Problem zu beheben, stellen Sie sicher, dass der Webserver im produktspezifischen Konfigurationslayout des Telefons aktiviert ist.

Vergewissern Sie sich, dass Sie den richtigen Link für die auflösbare URL-Authentifizierung in den CUCM-Enterprise-Parametern angegeben haben.

| URL Authentication     | http://10.48.47.143:8080/ccmcip/authenticate.jsp    |
|------------------------|-----------------------------------------------------|
| URL Directories        | http://10.48.47.143:8080/ccmcip/xmldirectory.jsp    |
| URL Idle               |                                                     |
| URL Idle Time          |                                                     |
| URL Information        |                                                     |
| URL Messages           |                                                     |
| IP Phone Proxy Address |                                                     |
| URL Services           | http://10.48.47.143:8080/ccmcip/aetservicesmenu.jsp |

Wenn Sie die URL für die sichere Authentifizierung entfernen, können Sie das Problem in einigen Fällen beheben.

| Secure Phone URL Parameters | <br> |
|-----------------------------|------|
| Secure Authentication URL   |      |
| Secure Directory URL (XML)  |      |

Wenn das Problem weiterhin besteht, versuchen Sie eine der folgenden Optionen:

- ITL-/CTL-Datei vom Telefon entfernen
- die Verbindung des Telefons mit dem Benutzer "pguser" entfernen und das Telefon wieder zuordnen

Neustart des CTIManager-Prozesses für den Knoten, an den das Telefon registriert ist (im Beispiel 10.48.47.136)